## myguide

How to Configure Step Look and Feel

myguide.org

## Step: 01

Click on the "Navigation Menu"

| ¢                                               | ⊕ Ⅲ≣            | Click on the "Navigation Menu" |  |
|-------------------------------------------------|-----------------|--------------------------------|--|
| Current Page All Guides                         | Knowledge Cloud | ¢                              |  |
| Q Search                                        | + Folder        |                                |  |
| Filters My Guides Published Guides              |                 |                                |  |
| Sample Category                                 |                 | 8 4                            |  |
| C-01                                            |                 | 2                              |  |
| Folder                                          |                 | 1                              |  |
|                                                 |                 |                                |  |
|                                                 |                 |                                |  |
|                                                 |                 |                                |  |
|                                                 |                 |                                |  |
|                                                 |                 |                                |  |
|                                                 |                 |                                |  |
| © MyGuide by EdCast   Privacy & Cookies   Terms | <b>•</b>        |                                |  |
|                                                 |                 |                                |  |

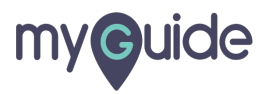

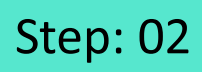

Click on "Settings"

| Current F              | Aishwarya X<br>Role: Owner<br>Organization: Pear                                 |  |
|------------------------|----------------------------------------------------------------------------------|--|
| Q Search<br>Filters My | ∴     Manage Account     >       ∴     Change Password       ✓     Task Status   |  |
| C-01                   | User Preferences                                                                 |  |
|                        | [→ Logout                                                                        |  |
|                        | Available on<br>Available on<br>App Store<br>App Store<br>App Store<br>App Store |  |
| © MyGuide by E         | Version 2019.12.15                                                               |  |
|                        |                                                                                  |  |

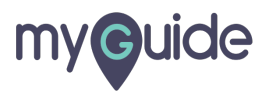

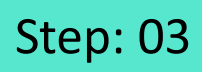

Click on "Step Settings"

| Settings                                                                                                    | ×                                                                                                    |
|----------------------------------------------------------------------------------------------------|----------------------------------------------------------------------------------------------------|
| Org Account<br>Widget Settings<br>Video Settings<br>Step Settings<br>Label Settings<br>Notifications<br>Features | Brand Logo Computer © Ick on "Step Settings" A branding element to overlay on your videos at bottom. For best results, use transparency and mentioned dimensions. Upload Watermark Computer Image dimensions: 150 x 150 px |
|                                                                                                    | Embed Add this script to your site for running flows in live mode without browser Done Discard                                                                                                    |

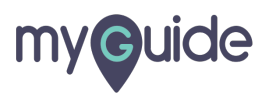

## Here, you can change the theme settings

| ×                                                                            |
|------------------------------------------------------------------------------|
|                                                                              |
|                                                                              |
| Step title text                                                              |
| Lorem Ipsum is dummy text.                                                   |
| Prev Next                                                                    |
| Theme Settings                                                               |
| Default     Here, you can change the theme     settings                      |
| Step Title 🔮 It Family 🕶                                                     |
| Step Description Font Size  Font Family                                      |
| Background Color Border Color Audio Icon Color                               |
| Close Icon Color Step Title Color Step Description Color                     |
| Next Button Text     Next Button<br>Background     Border Width     1     px |
| Done Discard                                                                 |
|                                                                              |

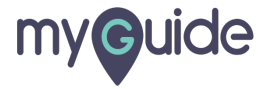

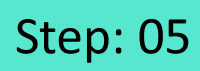

Click on "Done"

| Settings        | ×                                                                         |  |
|-----------------|---------------------------------------------------------------------------|--|
| Org Account     |                                                                           |  |
| Widget Settings | Step title text                                                           |  |
| Video Settings  | Lorem Ipsum is dummy text.                                                |  |
| Step Settings   | Prev Next                                                                 |  |
| Label Settings  | Theme Settings                                                            |  |
| Notifications   | Default     Classic                                                       |  |
| Features        | Step Title Font Size  Font Family                                         |  |
|                 | Step Description Font Size  Font Family                                   |  |
|                 | Background Color Border Color Audio Icon Color                            |  |
|                 | Close Icon Color Step Title Color Step Description Color                  |  |
|                 | Next Button         Next Button         Border Width         1         px |  |
|                 | Done Click on "Done"                                                      |  |
|                 |                                                                           |  |

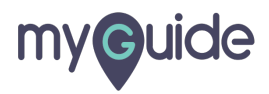

## **Thank You!**

myguide.org

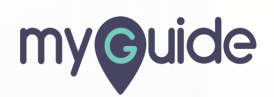